## - Anleitung -

## **1** Entwickeln eines Beispiel-Themes für WordPress.

Ein WordPress Layout nutzt die vorhandenen PHP-WordPress-Bibliotheken. Wenn wir am Ende unseres Entwicklungsprozesses angekommen sind, benötigen wir deshalb eine funktionierende WordPress-Installation. Die Installation ist Voraussetzung dafür, dass wir das Theme testen können.

| ▶ xampp ▶ htdocs ▶ ek aufnehmen ▼ Freigeben 1 Name MyTheme1 MyTheme2 MyTheme3                                                                                                    | Wechseln Sie wie zuvor in das htdocs-ver-<br>zeichnis. Wir werden nun ausgehend vom<br>Quellcode im Beispiel >> MyTheme2<<:<br>WyTheme2-Kopie<br>Und geben Sie dem Verzeichnis den Namen<br>>>MyTheme3<<                                                                            |
|----------------------------------------------------------------------------------------------------|----------------------------------------------------------------------------------------------------|
| <pre>Image: The set of the set of the set of</pre> | Wir werden nun die einzelnen Seitenbe-<br>standteile auf das Notwendigste<br>reduzieren.<br>Im ersten Schritt werden wir die Datei<br>>>header.php<< verändern.                                                                                                    |
| <pre></pre> <pre> </pre> <pre> </pre>                                                                                                    | Öffnen Sie dazu die Datei >>header.php<< mit einem einfachen Edi-<br>tor und verändern Sie den Inhalt wie nebenstehend angezeigt.                                                                                                    |
|                                                                                                    | Erläuterung:<br>Mit der PHP-WordPress-Funktion wird das<br>im Them-Verzeichnis liegende Stylesheet<br>(style.css) nun beim Seitenaufruf geladen.<br>Die Div-Box für den Wrap-Container wird<br>geöffnet, die Header-Box implementiert<br>und die Content-Box wird bereits geöffnet. |

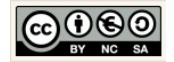

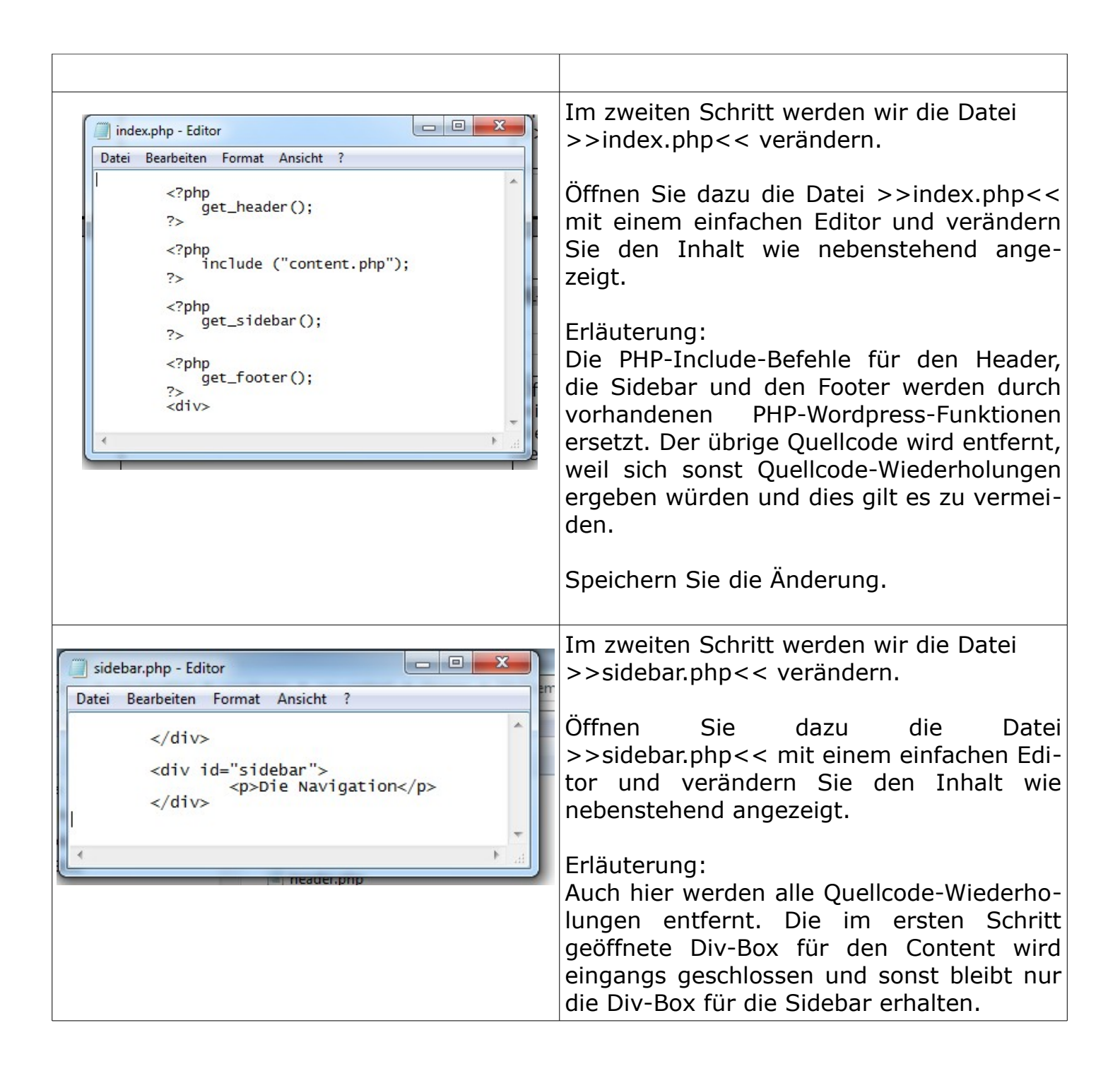

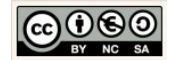

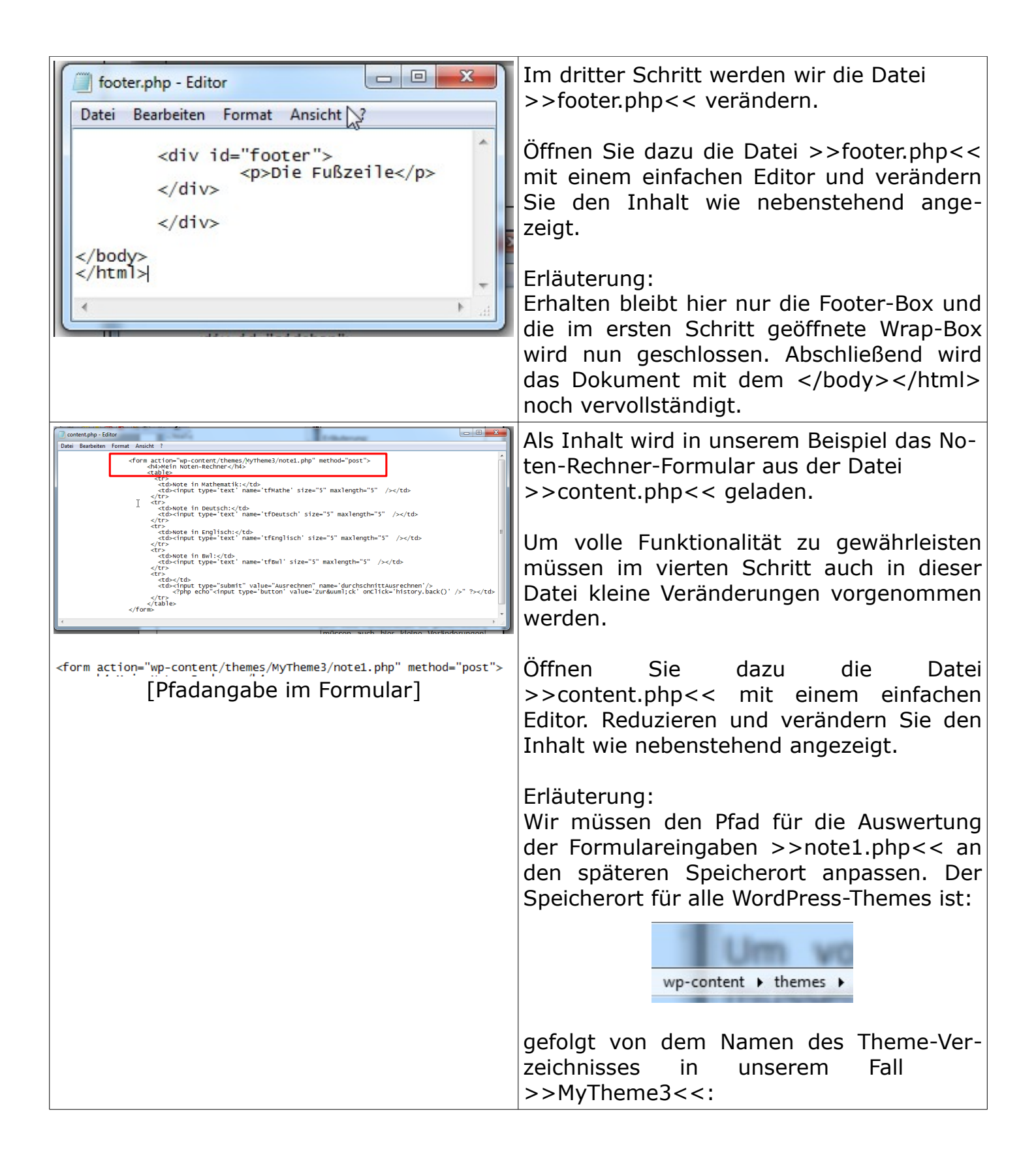

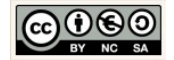

| <pre>style.css - Editor Datei Bearbeiten Format Ansicht ? /* Theme Name: MyTheme3 Theme URI: URL, wo es Informationen zum Theme gibt Description: eine kurze Beschreibung Author: Christine Janischek Author URI: URL des Autors Version: 1.0 (für die erste Version) */</pre> | wp-content > themes > MyTheme3<br>Damit das Theme in der Theme-Verwaltung<br>von WordPress angezeigt wird müssen wir<br>auch im Stylesheet >>style.css<< die<br>Theme-Informationen anpassen.<br>Öffnen Sie dazu die Datei >>style.css<<<br>mit einem einfachen Editor. Passen Sie<br>dazu den Kommentar am Anfang an, wie<br>nebenstehend angezeigt. Sie können für<br>den >>Author<< auch Ihren Namen ein-<br>geben. |
|----------------------------------------------------------------------------------------------------|----------------------------------------------------------------------------------------------------|
| <ul> <li>wordpress &gt; wp-content &gt; themes &gt;</li> <li>Extras ?</li> <li>n In Bibliothek aufnehmen ▼ Freige</li> <li>Name         <ul> <li>index.php</li> <li>twentytwelve</li> <li>twentyten</li> <li>twentyeleven</li> <li>MyTheme3</li> </ul> </li> </ul>             | Das Theme ist in diesem Zustand schon<br>funktionstüchtig.<br>Um es zu testen kopieren Sie das Theme-<br>Verzeichnis >>MyTheme3<< in das The-<br>mes-Verzeichnis ihrer lokalen WordPress-<br>Installation:                                                                                                    |
| A xampp > Iner Name WS_FIP.LOG Xampp_start.exe Xampp_stop.exe Xampp-control.exe                                                                                                    | Öffnen Sie das Xampp-Control-Panel.<br>Klicken Sie dazu die Datei >>xampp-con-<br>trol.exe<< aus dem Verzeichnis<br>>>xampp<< <b>ihres USB-Sticks</b> doppelt<br>an.                                                                                                    |

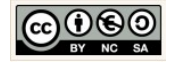

## 04PHP\_Wordpress\_1.odt

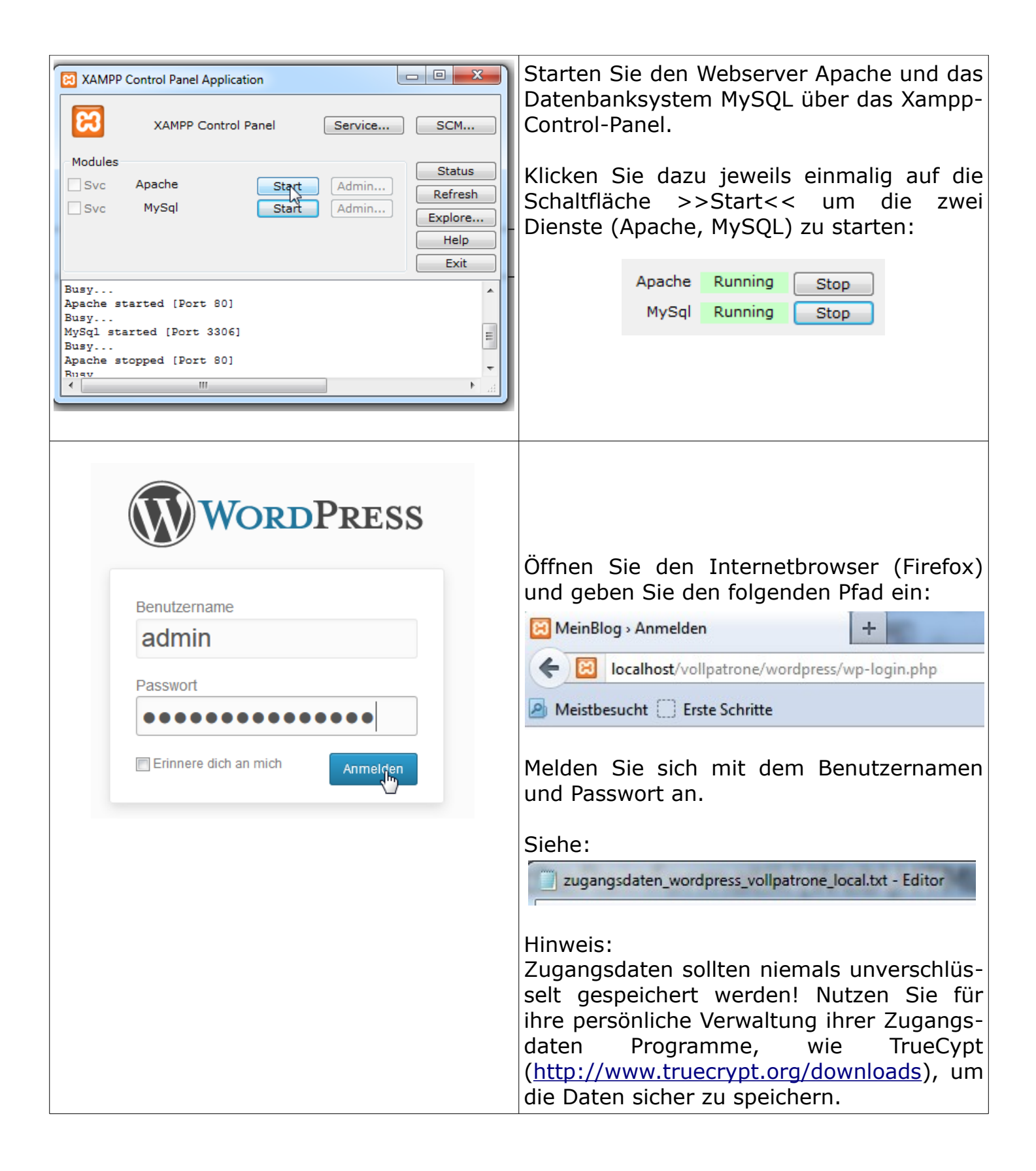

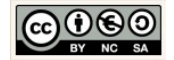

## 04PHP\_Wordpress\_1.odt

| Design     Themes     Widdens                                                                                                    | Wechseln Sie im linken Frame in die The-<br>me-Verwaltung.                                                                                                    |
|----------------------------------------------------------------------------------------------------|----------------------------------------------------------------------------------------------------|
| Plugins     Menüs                                                                                                    | Wählen Sie dazu die Option Design >><br>Themes.                                                                                                    |
|                                                                                                    | <ul> <li>Falls Sie alle Schritte fehlerfrei durchge-<br/>führt haben wird im Bereich verfügbare<br/>Themes ihr neues Layout angezeigt.</li> <li>Für den Fall, dass keine Grafik angezeigt<br/>wird fehlt im aktuellen Theme-Verzeichnis<br/>(MyTheme3) die Datei "screenshot.png".</li> </ul> |
| MyTheme3<br>Von <u>Christine Janischek</u>                                                                                                    | Sie können jederzeit nachträglich einen<br>Screenshot erzeugen und mit dem o.g. Na-<br>men (screenschot.png) im Verzeichnis<br>speichern. Aktualisieren Sie danach den<br>Browser mit einem Klick auf die Taste<br>STRG + F5, um die Veränderung angezeigt<br>zu bekommen.                    |
| MyTheme3<br>Von <u>Christine Janischek</u><br><u>Aktivieren</u> Live Vorschau Details Löschen                                                                                                    | Mit einem Klick auf Aktivieren können Sie<br>das Layout bereits aktivieren.                                                                                                    |
| <ul> <li>Themes verwalten « Die Vollpatrone — +</li> <li>Iocalhost/vollpatrone/wordpress/wp-admin/t</li> <li>Meistbesucht Erste Schritte</li> <li>Die Vollpatrone 3 + Neu</li> <li>Da Zur fieite</li> </ul> | Wählen Sie in der Menü-Leiste die Option<br>Die Vollpatrone >> Zur Seite, um das in-<br>stallierte neue Layout zu testen.                                                                                                    |

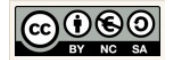

| **Kopfzeile** - Mozilla Firefox<br>Datei Bearbeiten Ansicht Chronik Lesezeichen Estras Hilfe  **Kopfzeile**    Contemporation for the state of the state of the | Geben Sie Testnoten ein klicken Sie auf die Schaltfläche >>Ausrechnen<<.                                                                       |
|----------------------------------------------------------------------------------------------------|----------------------------------------------------------------------------------------------------|
| Meistbesucht  Erste Schritte                                                                                                    | Das Ergebnis sollte nun wie in der letzten<br>Übung angezeigt werden.                                                                          |
| Die Kopfzeile                                                                                                    | 2.5                                                                                                    |
| Die Navigation          Mein Noten-Rechner         Note in Mathematik:         Note in Deutsch:         2         Note in Englisch:         4         Note in Bwl:         1         Ausrechnen         Zurück                                                                                                    | Ν                                                                                                    |
|                                                                                                    | Des lavout deicht nun dem lavout einer                                                                                                    |
| Image: Seiten       Image: Seiten       Image: Seite                                                                                                    | statischen HTML-Datei, allerdings fehlen<br>die Inhalte aus der Datenbank (Titel, Hea-<br>der-, Footer und Sidebar-Infos).                     |
| Image: Specific system   Image: Specific system   Image: Specif                                                                                                    | Es handelt sich dabei, um die Informatio-<br>nen die über die Administrationsseiten<br>(Backend) von WordPress eingepflegt wer-<br>den können. |
| Allgemein Wc<br>Schreiben<br>Lesen Sei<br>Diskussion                                                                                                    | Wir nutzen auch hier die PHP-WordPress-<br>Bibliothek.                                                                                         |
|                                                                                                    | Folgen Sie dem nächsten Leittext um das<br>Theme dementsprechend zu erweitern/an-<br>zupassen.                                                 |

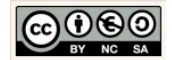